歯のソムリエのショップページを開いたら...

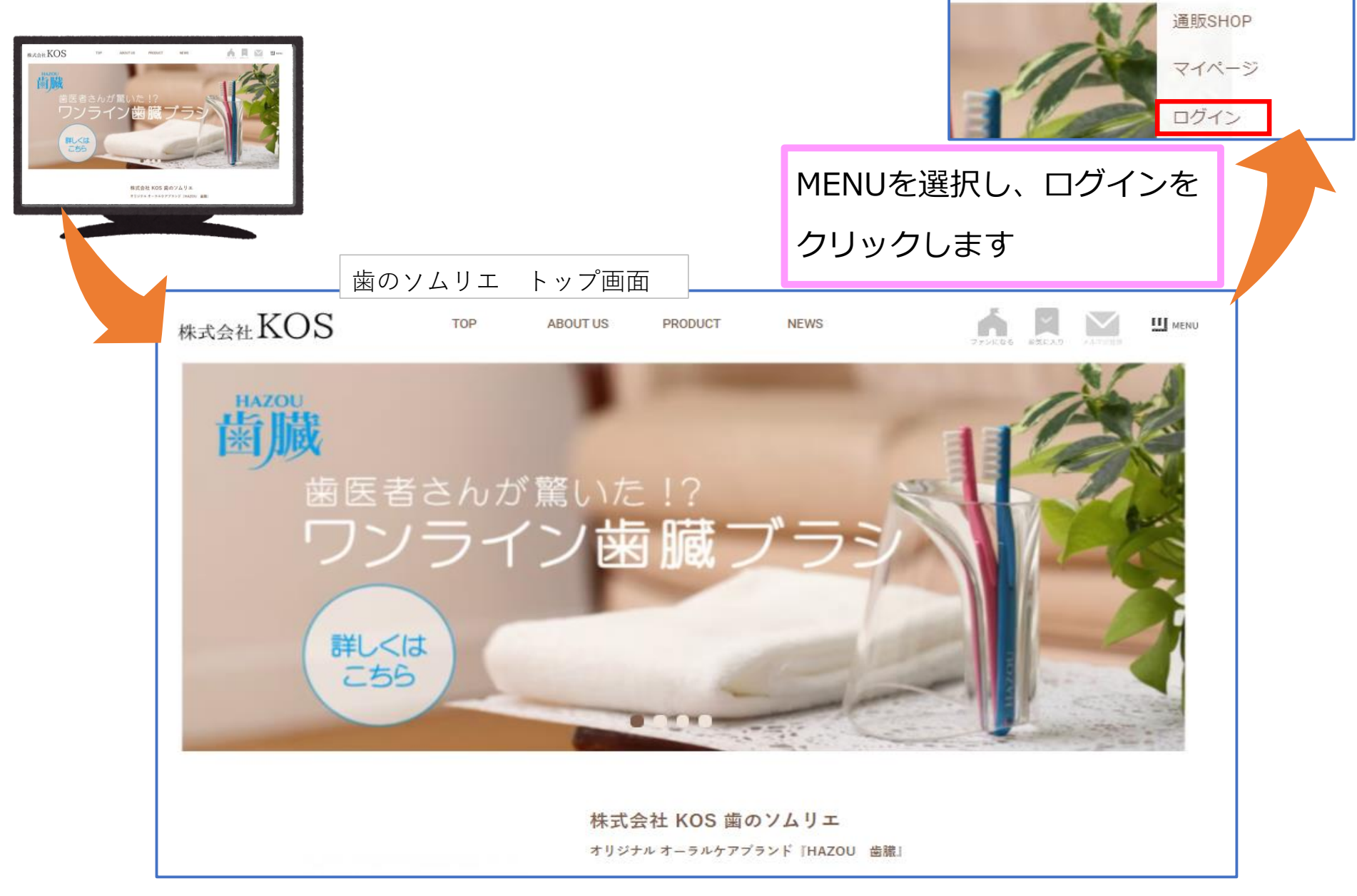

MENU

お気に入り

| <u>ホーム</u>           | 遺版               | ウェブチケット                            | プルメ                           | Ľ====- | 77-4  |                                 |     | 2 / 18 ページ |
|----------------------|------------------|------------------------------------|-------------------------------|--------|-------|---------------------------------|-----|------------|
| ייי כשכש 🛄           | 新規登録 / ログイン しておう | 同い物するとポイントがたまる!                    |                               |        | 記録    | - <b>}</b><br>₽ <sup>#</sup> 1> |     |            |
| ックック!!!ホーム > お客種ログイン |                  |                                    |                               |        |       |                                 |     |            |
|                      |                  | お客様口会                              | グイン                           |        |       |                                 |     |            |
|                      | ;                | い<br>ツクツク!!!アプリ<br>ご登録済みのお客様       | <b>…</b><br>新規会員登録            |        |       |                                 |     |            |
|                      |                  | <b>メールアドレス</b><br>ご登録のメールアドレスとパスワー | <b>でログイン</b><br>ドでログインしてください。 | 新規     | 会員登録を | 選択し                             | ,ます |            |
|                      |                  | メールアドレス<br>abc@abcabc.com          |                               |        |       |                                 |     |            |
|                      |                  | パスワード                              |                               |        |       |                                 |     |            |
|                      |                  | ご登録済みのパスワード                        |                               |        |       |                                 |     |            |
|                      |                  | □ ログイン情報を                          | 記憶させる                         |        |       |                                 |     |            |
|                      |                  | ログイン<br>お困りですか? パスワー               | ><br>・ドをお忘れの方 >               |        |       |                                 |     |            |
|                      |                  | ックック!!!!Dをお≯<br>♪                  | 寺ちでない方                        |        |       |                                 |     |            |

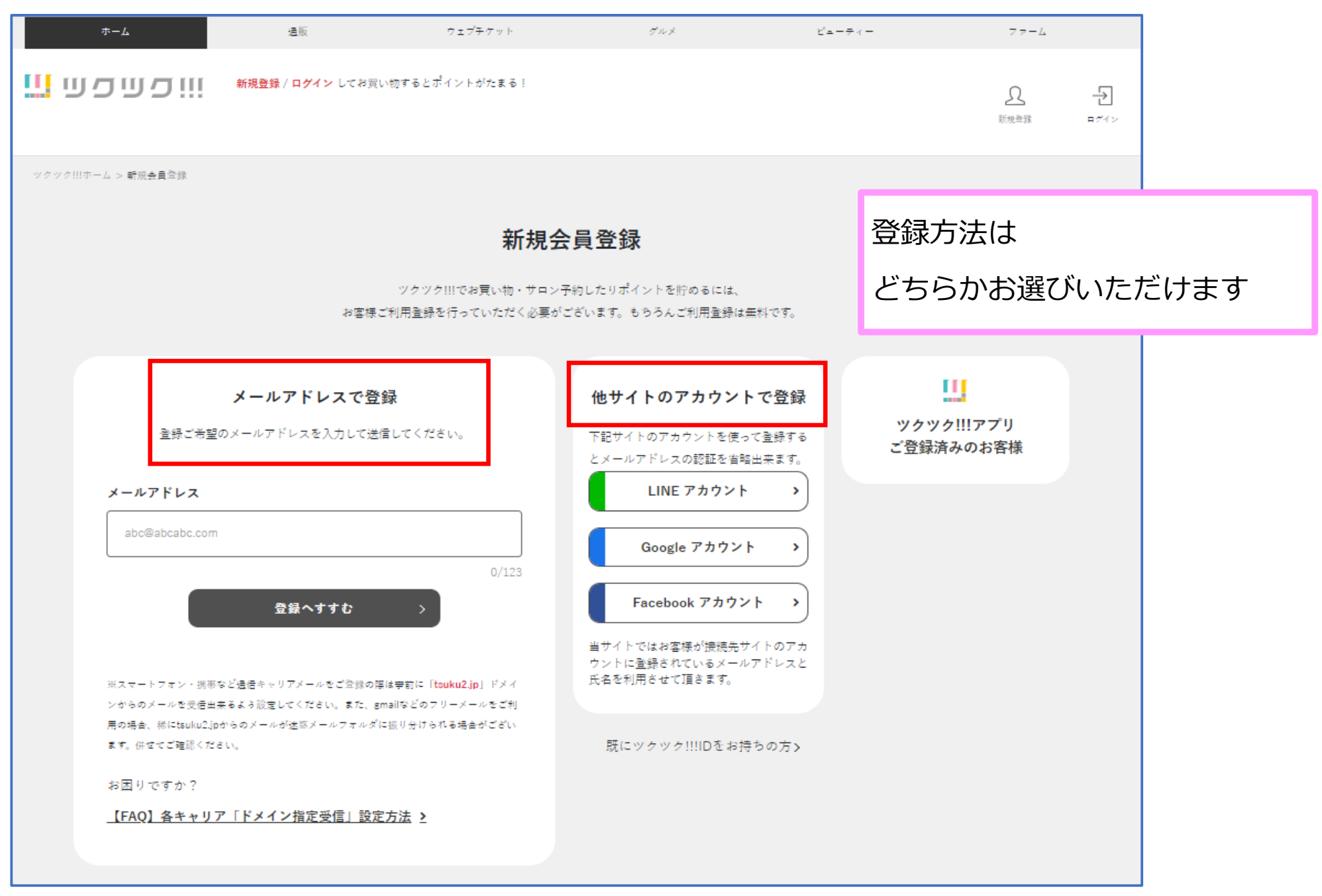

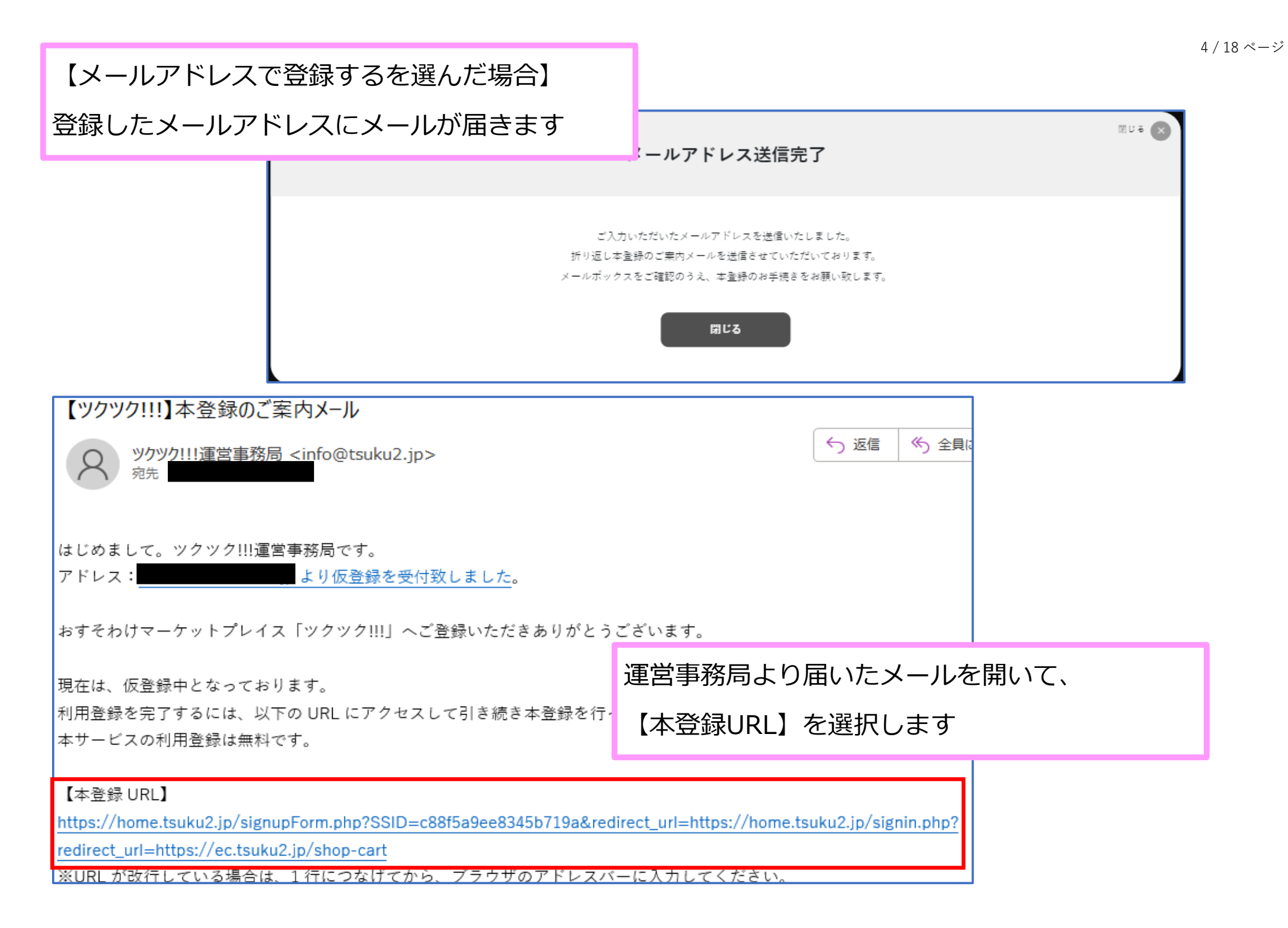

## ご利用本登録フォーム

## ックツク!!!のログインに必要なアカウント情報をご入力ください。 会員登録のお手続きを完了させるにはご利用規約をお読みのうえ同意していただく必要がございます。

|                                            | 会員登録のお手続きを完了させるにはご                                 | 利用規約をお設                            | 売みのうえ同意していただく必要がございます。                |                                 |  |  |  |
|--------------------------------------------|----------------------------------------------------|------------------------------------|---------------------------------------|---------------------------------|--|--|--|
| <b>お客様アカウント情報</b><br>パスワードとニックネームをご指定ください。 |                                                    |                                    |                                       | 必要事項を入力したら、<br>「本登録を完了する」を選択します |  |  |  |
|                                            | メールアドレス                                            |                                    |                                       |                                 |  |  |  |
|                                            |                                                    |                                    |                                       |                                 |  |  |  |
|                                            | バスワード 必須                                           |                                    | ご注意ください 🛛                             |                                 |  |  |  |
|                                            |                                                    |                                    |                                       |                                 |  |  |  |
|                                            | 6文字以上12文字以内                                        |                                    | 8/12                                  |                                 |  |  |  |
|                                            | ニックネーム 必須                                          |                                    |                                       |                                 |  |  |  |
|                                            |                                                    |                                    |                                       |                                 |  |  |  |
|                                            | 18文字以内<br>クチコミやレビューの投稿時にサイトに表示                     | ő11.≅ †                            | 5/13                                  |                                 |  |  |  |
|                                            |                                                    | アンケートの                             | お願い                                   |                                 |  |  |  |
| 性別を選択してください「                               | サービス向上のため、型                                        | れ入りますが                             | アンケートにご協力ください。<br>誕生月を選択してください ( 在田 ) |                                 |  |  |  |
| 選択してください                                   | LLAR.                                              | ~                                  | <u>産</u> 択してください                      | ~                               |  |  |  |
| お住いの都道府県を選択し                               | てください 任意                                           |                                    | ツクツク!!!を何で知りましたか? 必須                  |                                 |  |  |  |
| 選択してください                                   |                                                    | ~                                  | インターネットの検索・広告で知った                     | ~                               |  |  |  |
| 年齢を選択してください [                              | 任意                                                 |                                    |                                       |                                 |  |  |  |
| 選択してください                                   |                                                    | ~                                  |                                       |                                 |  |  |  |
|                                            |                                                    |                                    |                                       |                                 |  |  |  |
|                                            |                                                    |                                    |                                       |                                 |  |  |  |
|                                            | 本登録を完了するには <u>お客様ごれ</u><br><u>ついて</u> についてをよくお読みいれ | <u>則用規約</u> 及び <u>個</u><br>ただいた上で同 |                                       |                                 |  |  |  |
|                                            | ☑ □用規約および個人情報保護方針                                  | 、個人情報の                             |                                       |                                 |  |  |  |
|                                            |                                                    | 十章編を立つ                             |                                       |                                 |  |  |  |
|                                            |                                                    | 平豆塚で元。                             | 110 /                                 |                                 |  |  |  |
|                                            |                                                    |                                    |                                       |                                 |  |  |  |

| 本登録が完了したら登録  | したアドレス                                |                                                                   |                          | 6 / 18 ページ |
|--------------|---------------------------------------|-------------------------------------------------------------------|--------------------------|------------|
| に本登録完了メールが届き | きます                                   |                                                                   |                          |            |
| これで登録完了です    | ようこそ!おすそ                              | そわけマーケットプレイス                                                      | 【ツクツク!!!】へ               | 7          |
|              | A ックック!!<br><sup>宛先</sup>             | !運営事務局 <info@tsu< th=""><th>ıku2.jp&gt;</th><th></th></info@tsu<> | ıku2.jp>                 |            |
|              | 様                                     |                                                                   |                          |            |
|              | ようこそ!おすそ;                             | わけマーケットプレイス                                                       | 【ツクツク!!!】へ!              |            |
|              | この度はツクツク!<br>以下が今回ご登録!                | !!にご登録いただき、あ<br>いただいたお客様ログイ                                       | リがとうございました。<br>ン情報となります。 |            |
|              | 登録日時:2024·                            |                                                                   |                          |            |
|              | ===================================== | =====================================                             |                          |            |
|              | 本サービスはパソ                              | コンおよびスマートフォ                                                       | ンでご提供しております。             |            |
|              | 【アクセスはこち<br>https://home.tsuk         | ら】<br>ku2.jp                                                      | 届いたURLから商品が購入できます        | 1          |

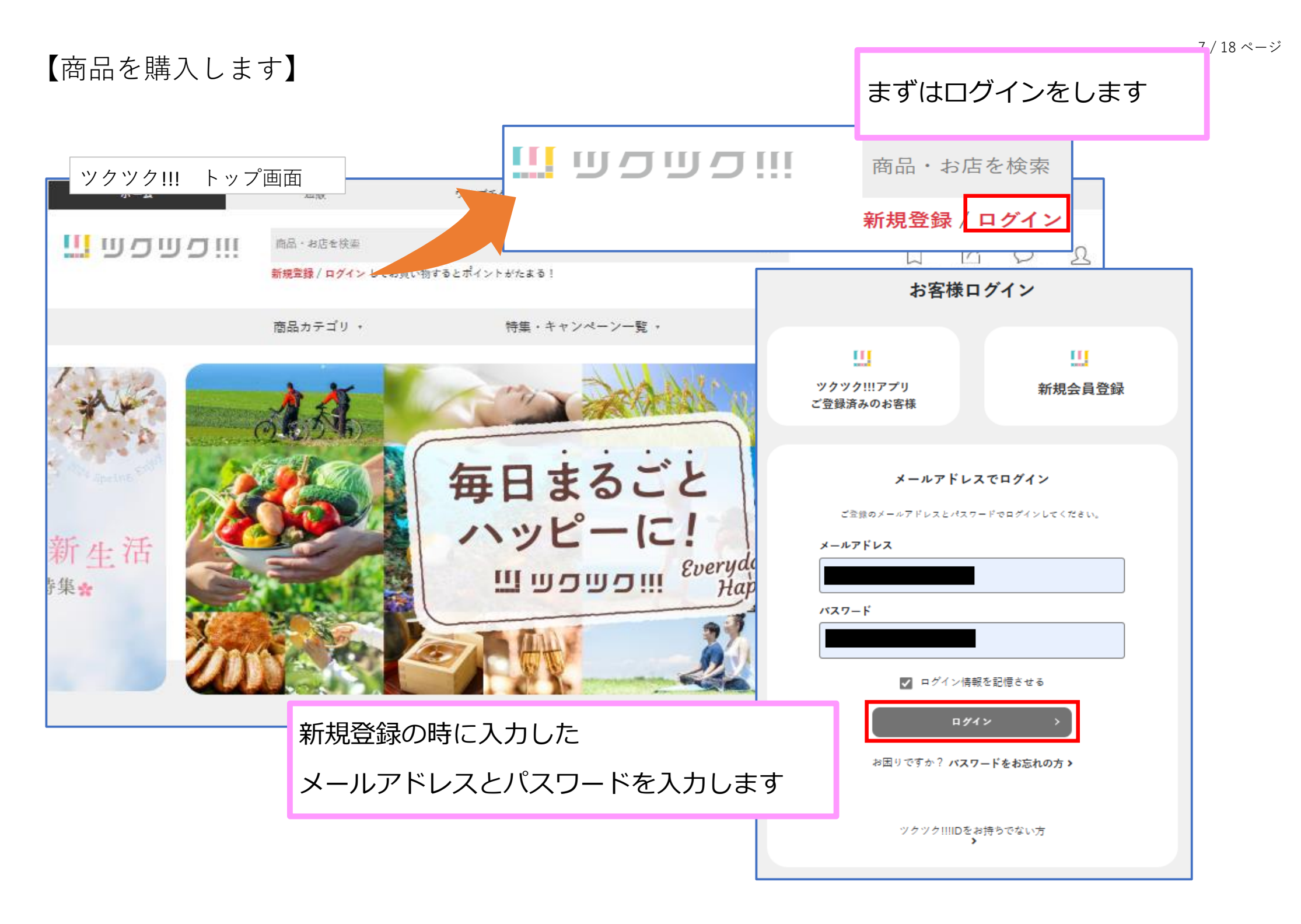

## 

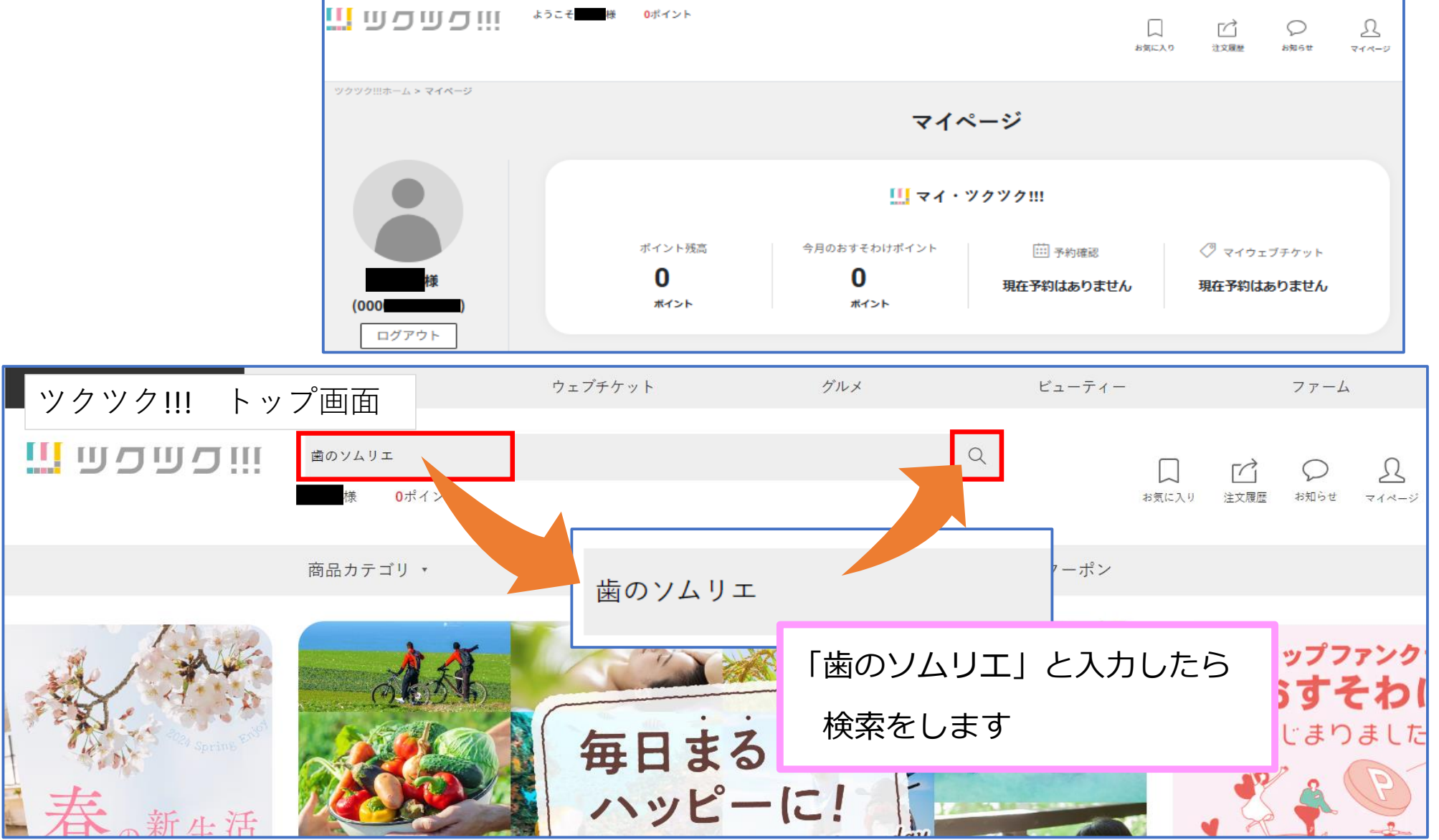

77-4

| ווי כש כש 🛄             | 商品・お店を検索     |                       |              | ۹ ۵                     | ri -          |      |             |      | 1              | 9 / 18 ~-> |
|-------------------------|--------------|-----------------------|--------------|-------------------------|---------------|------|-------------|------|----------------|------------|
|                         | kokos様 Oポイント |                       |              | お気に入り                   | *** 検索結       | 果が表示 | <b>、されま</b> | す    |                |            |
|                         | 商品カテゴリ →     | 特集・キャンペー              | ン一覧・         | クーポン                    |               |      |             |      |                |            |
| ツクツク!!!ホームトップ > 商品検索結果  |              |                       |              |                         |               |      |             |      |                |            |
| <b>歯</b> のソムリエ <b>C</b> | 歯のソム         | リエ の商品検索結果            |              |                         |               |      |             |      |                |            |
| 商品カテゴリー                 | <b>0</b> 件   |                       |              | 。<br>"快去去,"品打           | <u>, +</u> ≠  |      |             |      |                |            |
| すべての売り場を検索              | 商品が見つかりま     | せんでした                 | ショッノ         | 快米で进げ                   | てしまり          |      |             |      |                |            |
| 通販 >                    | 商品検索         | ショップ検索                |              |                         |               |      |             |      |                |            |
| ウェブチケット >               |              | ホーム                   | 通販           | ウェブチケ                   | ット グルフ        | ×    | ビューティー      |      | 77-4           |            |
| グルメ >                   |              | יסשפש 🛄               | 商品・お店を検索     |                         |               | Q    |             | ΓĊ1  | Ω              |            |
| ビューティー >                |              |                       | kokos様 0차~1  | (> F                    |               |      | お気に入り       | 注文履歷 | が<br>お知らせ マイベー | 9          |
| 77-4 >                  |              |                       | 商品カテゴリ,      | . †                     | 特集・キャンペーン一覧 → |      | クーポン        |      |                |            |
|                         |              | ツクツク!!!ホームトップ > ショップ検 | 索結果          |                         |               |      |             |      |                |            |
|                         |              | 歯のソムリエ                | <b>Q 歯</b> の | のソムリエ のショ               | ヨップ検索結果       |      |             |      |                |            |
|                         |              | ショップカテゴリー             | 1            | 件                       |               |      |             |      |                |            |
|                         |              | すべて                   |              |                         |               |      |             |      |                |            |
|                         |              | ショッピング                | 商。           | 品検索 ショップ検索              |               |      |             |      |                |            |
|                         |              | 医療・健康・介護              | 1~1          | 件(1件)                   | 、<br>         |      | - <b>-</b>  | 170  |                |            |
|                         |              | 引越・運送                 |              | 50                      | ショッノの         | アイコン | ンか出て        | くる0  | りで             |            |
|                         |              | グルメ                   |              | 1                       | 下のショッ         | プ名を選 | 選択しま        | す    |                |            |
|                         |              | 出産・育児・教育              |              |                         |               |      |             |      |                |            |
|                         |              | 趣味・スポーツ               | Nic          | e TOOTH meet you!       |               |      |             |      |                |            |
|                         |              | エンターテイメント             |              |                         |               |      |             |      |                |            |
|                         |              | 各種サービス                | 林式会          | ゥェブチケット<br>社 KOS 歯のソムリエ | 1             |      |             |      |                |            |
|                         |              |                       | 医療・金         | 律康・介護                   | 1             |      |             |      |                |            |

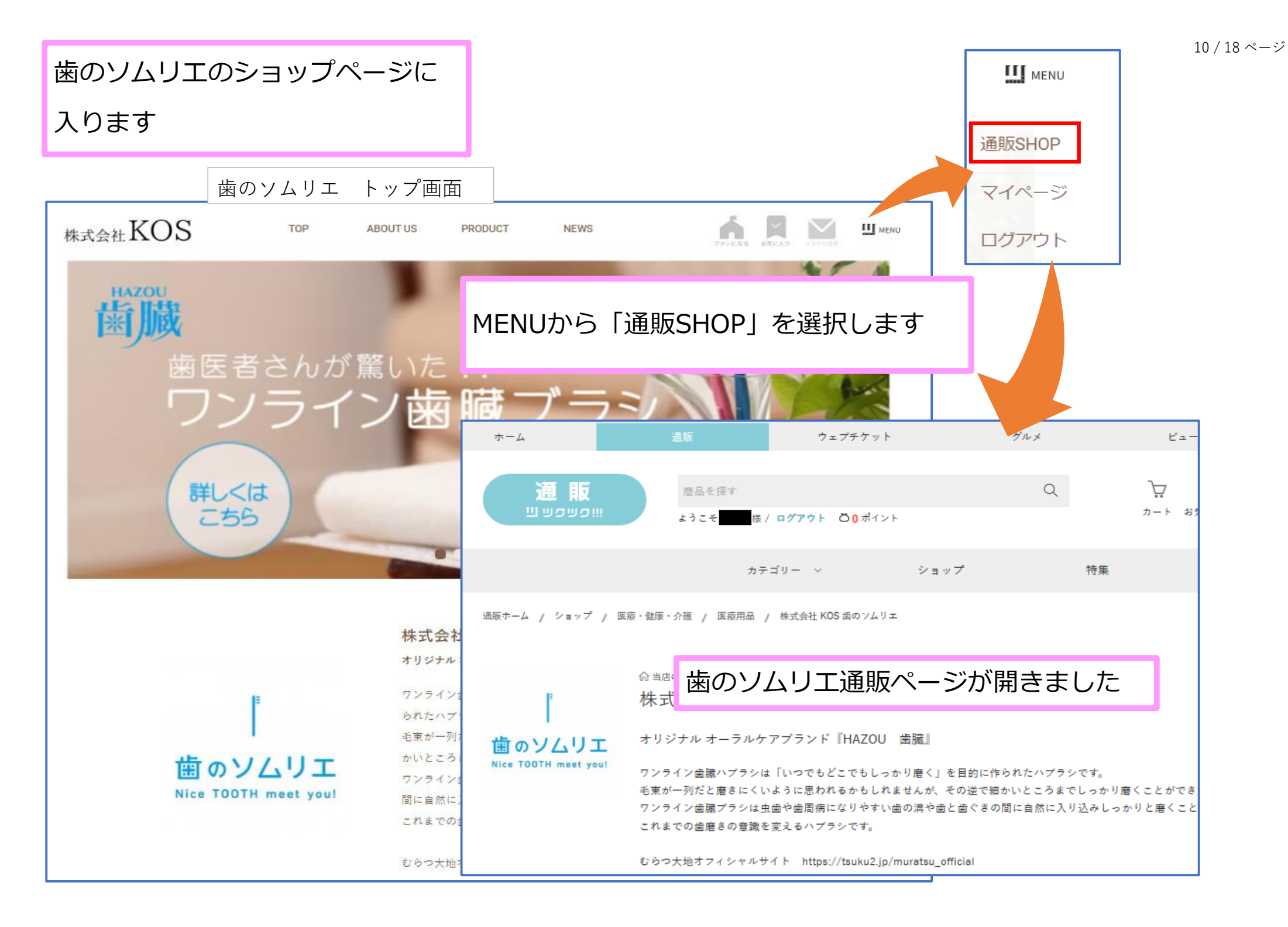

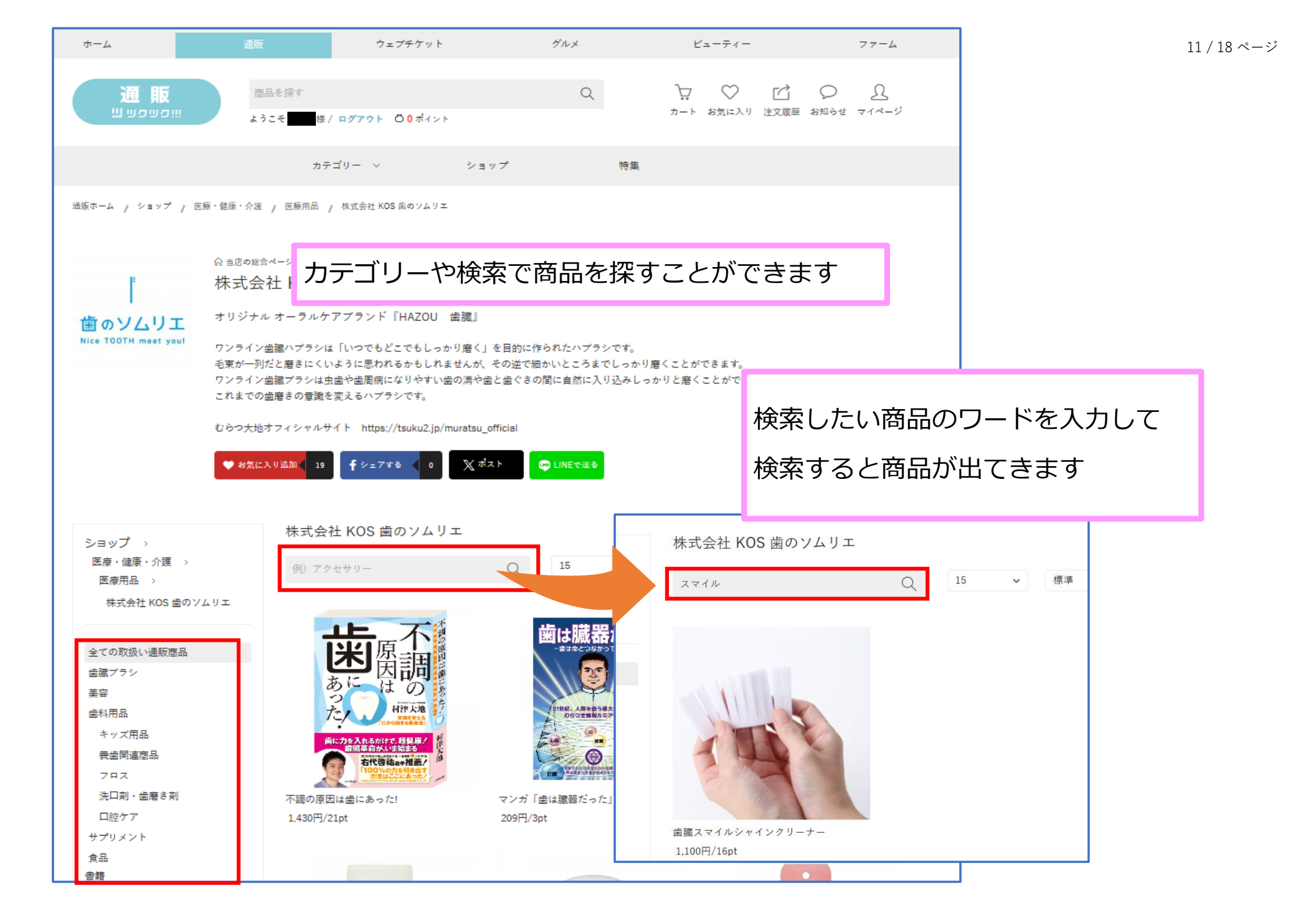

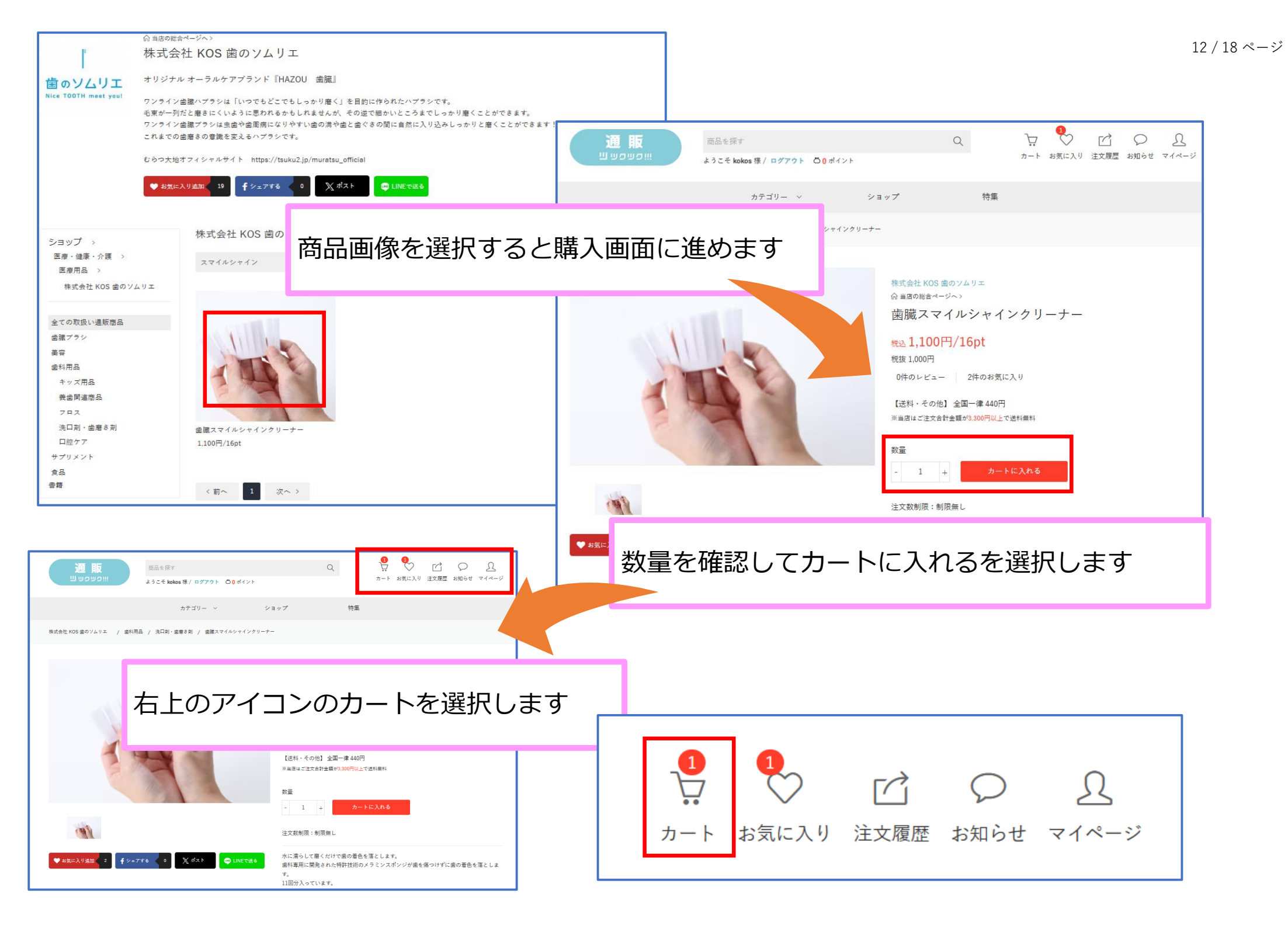

| 通販<br>当りつい!!! 商品を探す<br>ようこそ kokos 様 / ログアウト 〇 0                                                                    | Q                                            | ● ● ● ● ● ● ● ● ● ● ● ● ● ● ● ● ● ● ●                       |                                         |                                         | 13 ,                           | / 18 ページ |
|----------------------------------------------------------------------------------------------------|----------------------------------------------|-------------------------------------------------------------|-----------------------------------------|-----------------------------------------|--------------------------------|----------|
| カテゴリー 〜                                                                                                    | ショップ 特                                       | カートの中身が表示さ                                                  | れます                                     |                                         |                                |          |
| ■販ホーム / カートの中身                                                                                                    | L                                            |                                                             |                                         |                                         |                                |          |
| マートの中身                                                                                                    | (1) こ注文内容の確認 注文売了                            |                                                             |                                         |                                         |                                |          |
| カートの中身<br>ンヨップや商品により、送料等が掛かる場合がございます。「商品合計」<br>た、お支払方法で「店頭払い」を選択された場合、送料・クール便手<br>景終的なお支払い総額はご注文確定前の最終確認画面にてご確認いただ | ポイントを利用する                                    |                                                             | 所持ポイント:0pt<br>※1ポイント=1円分。<br>※決済手数料・送料は | ポイントでお支払いいただくことはで?                      | 0 適用<br><sup>きません。</sup>       |          |
| 株式会社 KOS 歯のソムリエ                                                                                                    | あと2200円のご購入で送料無料が適用され<br>※個別送料発生商品はカート内合計対象と | れます。最終的な送料は、ご購入手続き画面でご確認<br>とはなりません。                        | いただけます。                                 | 商品合計(税込):<br>(うちキ<br>クーポン利用:<br>ポイント利用: | ¥1,100<br>ドフト料:¥0)<br>¥0<br>¥0 |          |
| ◎ਛੋੜマイ内容を確                                                                                                    | 認して「ご購入手約                                    | 売き」を選択します                                                   |                                         | お支払合計(税込):<br>所持ポイント:<br>獲得予定ポイント:      | <b>¥ 1,100</b><br>Opt<br>16pt  |          |
| ポイントを利用する                                                                                                    | ᆒ このカートを空にする                                 |                                                             |                                         | ご購入手                                    | 続き                             |          |
| あと2200円のご購入で送料無料が適用されます。最終的な送料は、こ<br>※個別送料発生商品はカート内合計対象とはなりません。                                                    | "購入手続き画面でご確認いただけます。                          | 商品合計(税込): ¥1,100<br>(うちギフト料:¥0)<br>クーポン利用: ¥0<br>ポイント利用: ¥0 |                                         |                                         |                                |          |
|                                                                                                    |                                              | お支払合計(税込): <b>¥1,100</b><br>所持ポイント: 0pt<br>獲得予定ポイント: 16pt   |                                         |                                         |                                |          |
| ᆒ このカートを空にする                                                                                                    |                                              | ご購入手続き                                                      |                                         |                                         |                                |          |

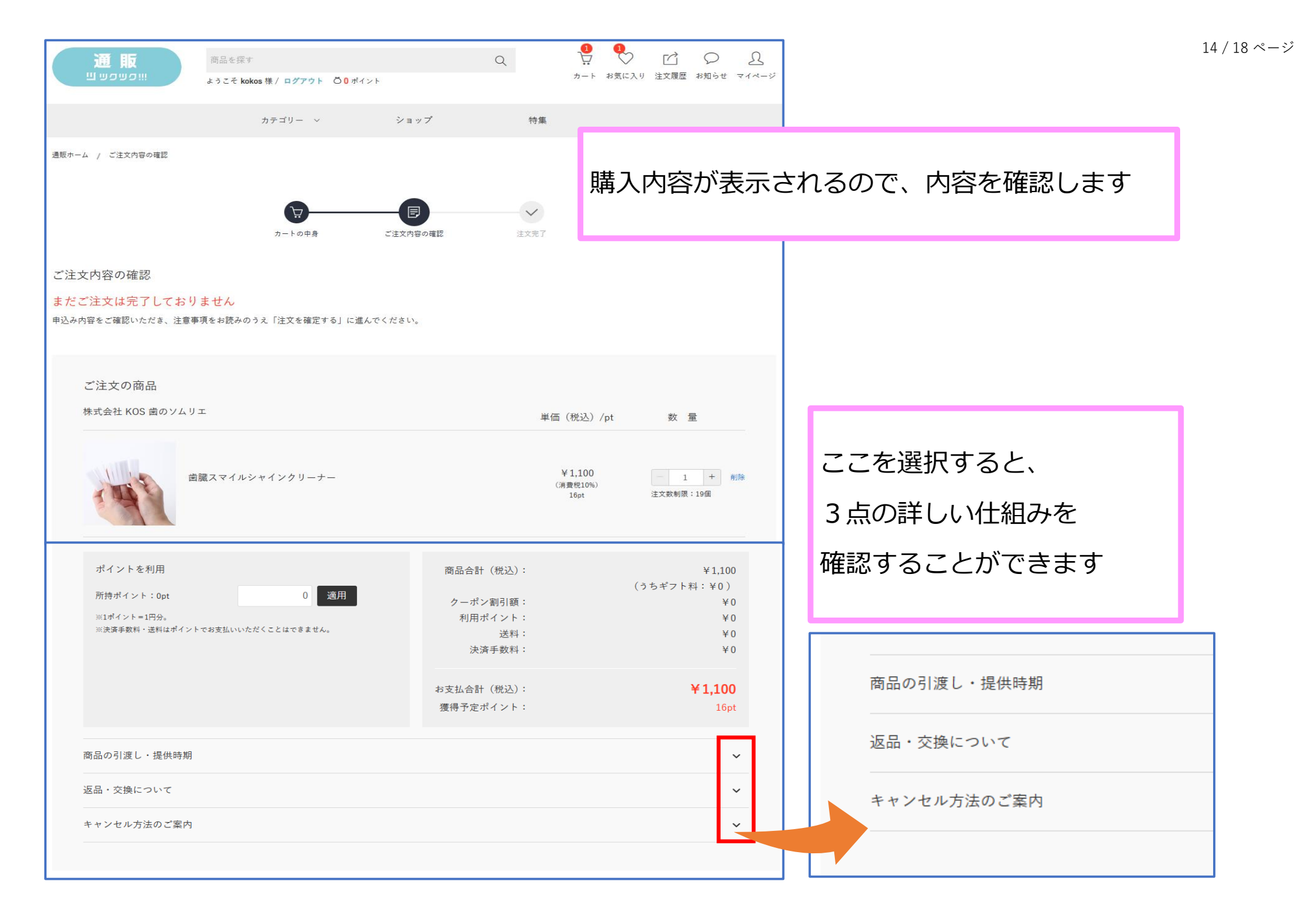

15 / 18 ページ

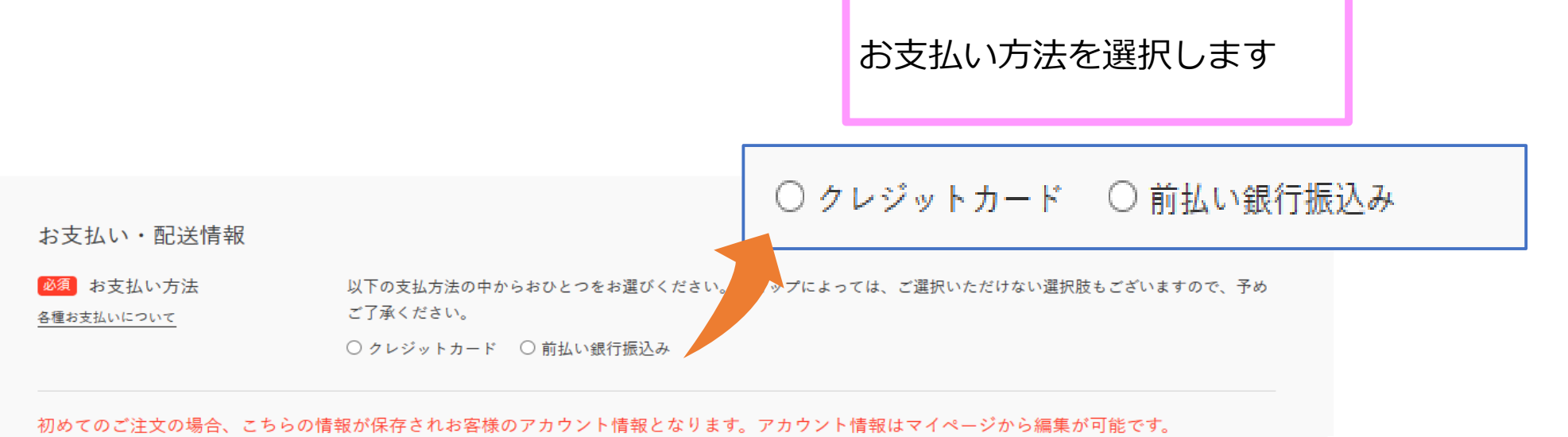

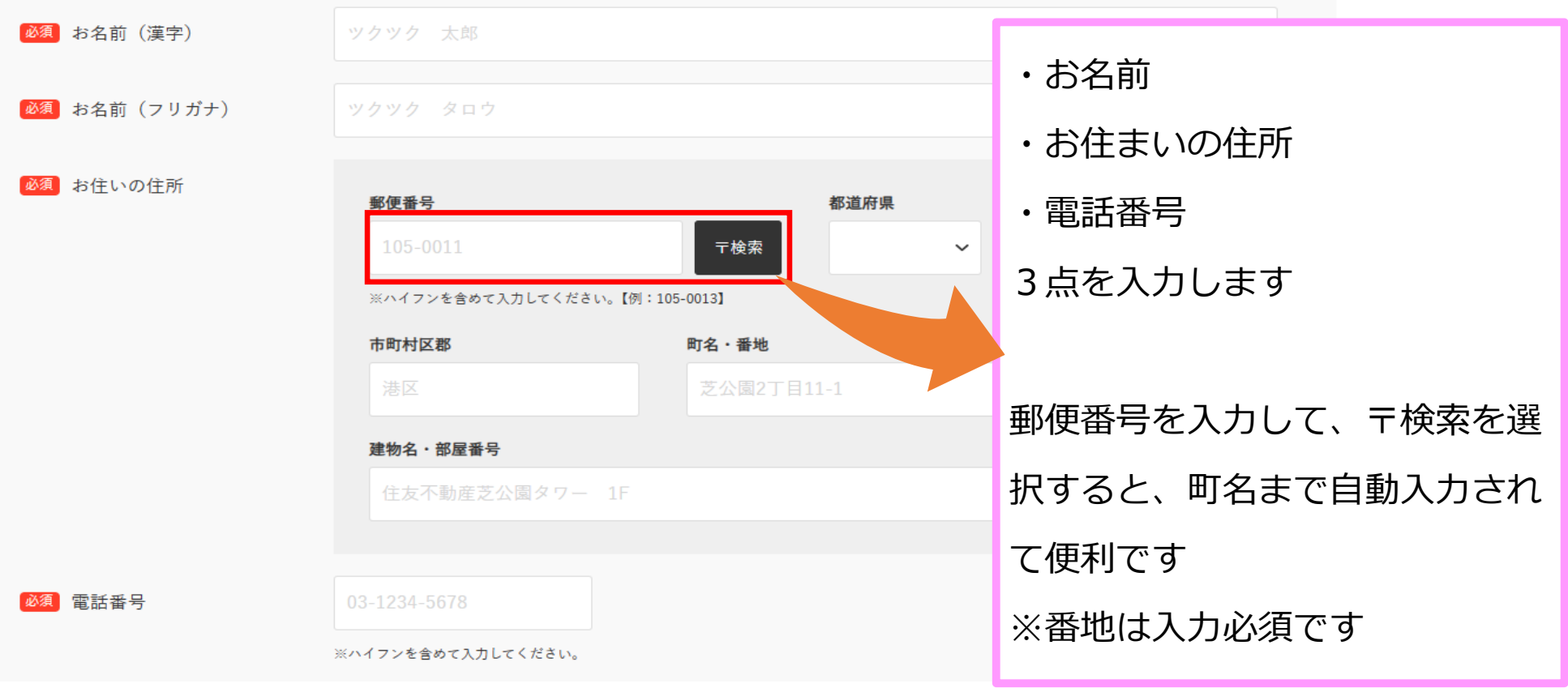

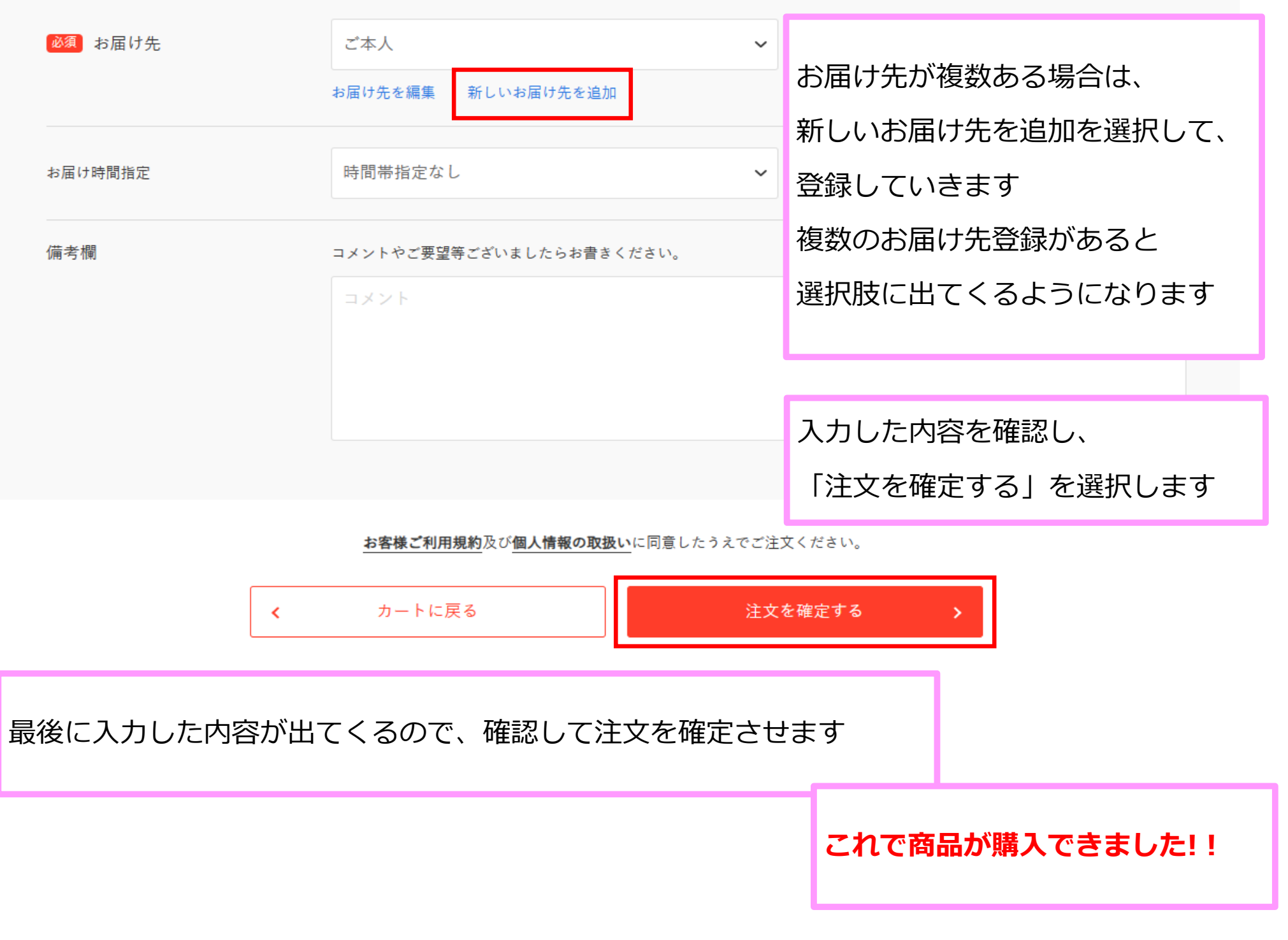

## 【お気に入りの商品を登録できます】

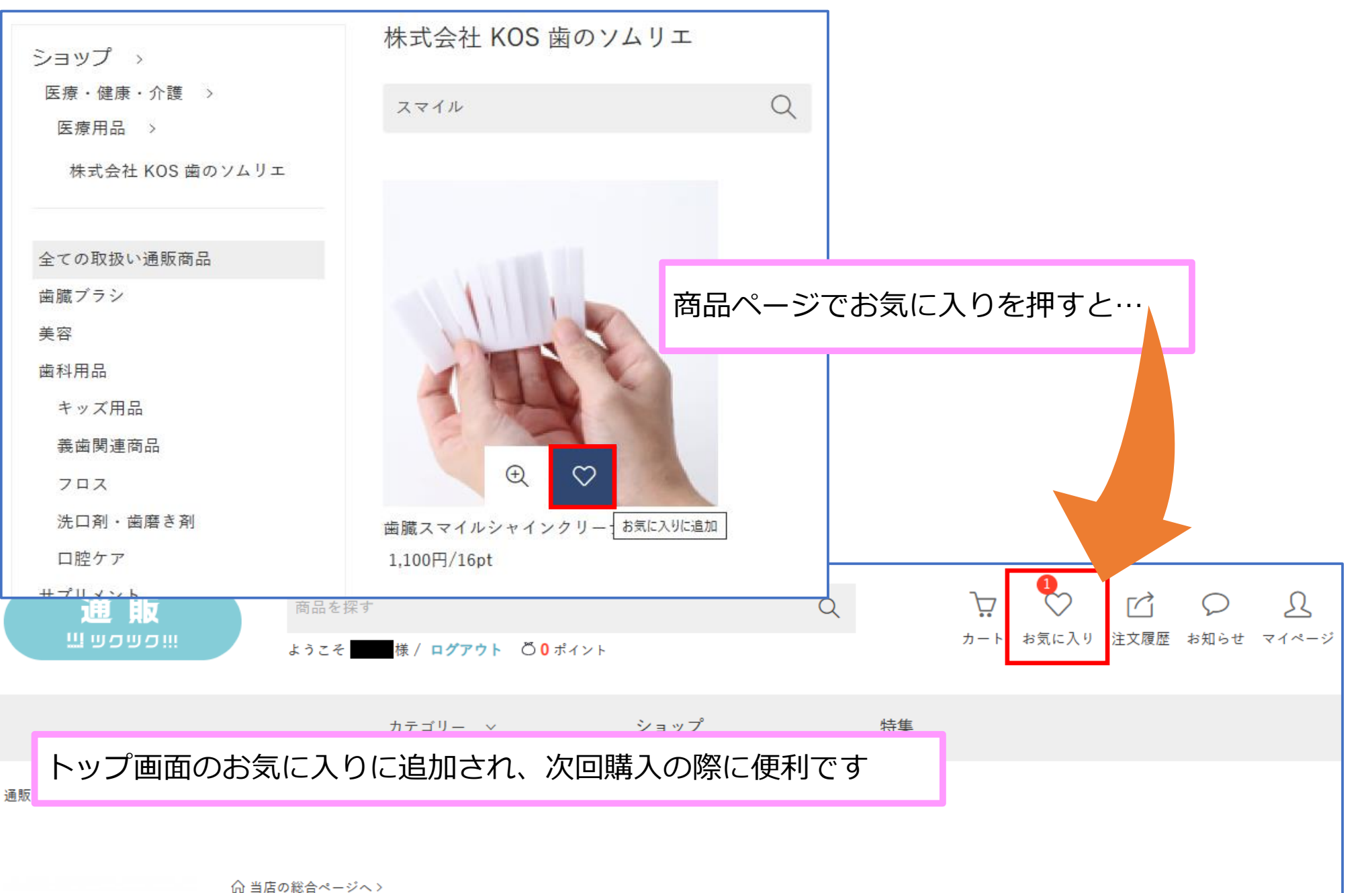

株式会社 KOS 歯のソムリエ

17 / 18 ページ

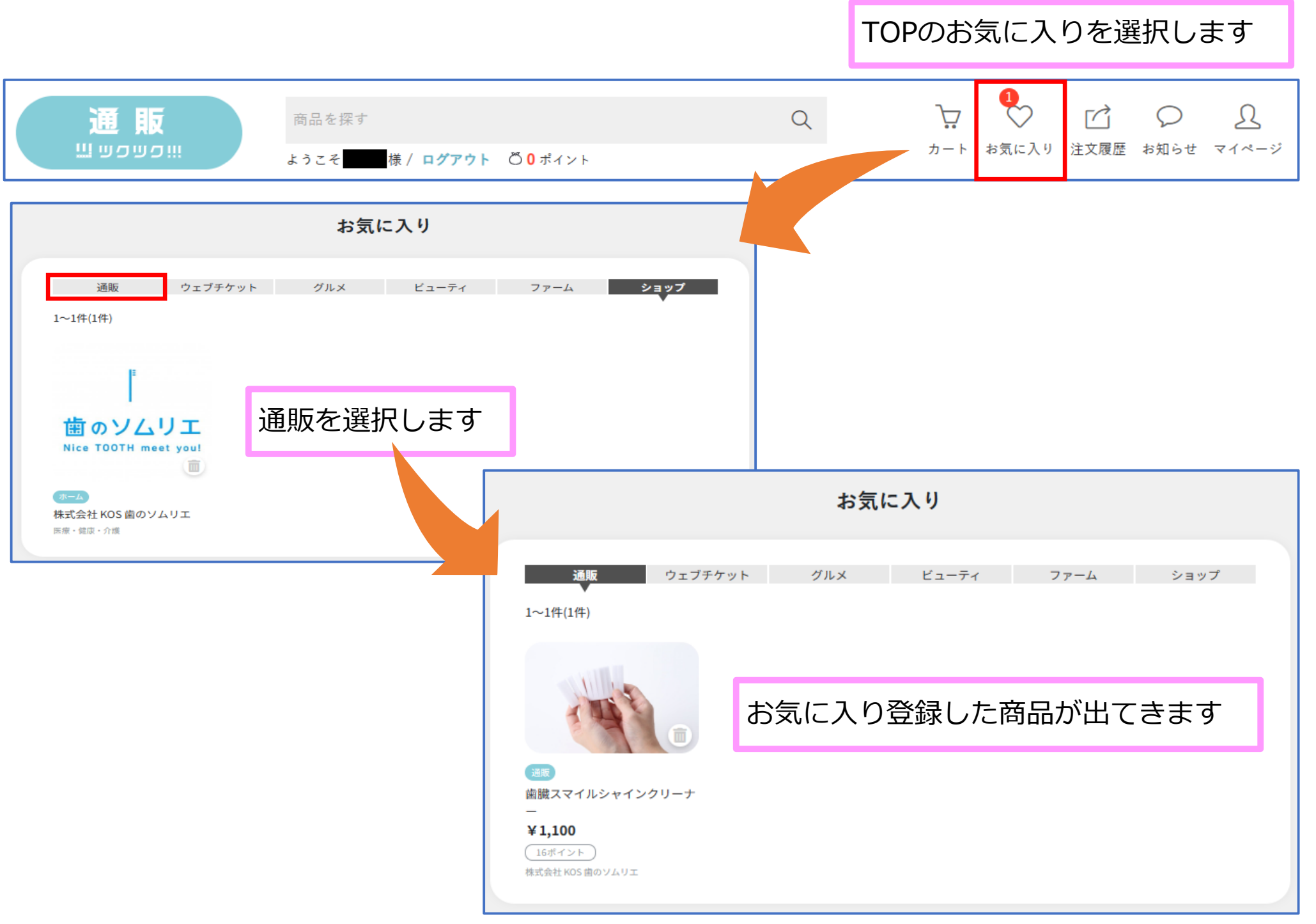